## Windows

- Скачати програму за посиланням <u>http://radionetwork.com.ua/iptv/radionetworktv.exe</u>
- 2. Запустити скачаний файл radionetworktv.exe, вибрати мову інтерфейсу за бажанням і натиснути «OK»

| Виберіті  | ь мову встановлення                                                | $\times$ |  |
|-----------|--------------------------------------------------------------------|----------|--|
| <b>()</b> | Виберіть мову, яка буде використовуватися<br>під час встановлення: |          |  |
|           | Українська                                                         | $\sim$   |  |
|           | ОК Ска                                                             | сувати   |  |

## 3. Натиснути кнопку «Далі»

| 🌍 Встановлення — RadioNetwork TV, версія 1.0.1                                      |           |
|-------------------------------------------------------------------------------------|-----------|
| Вибір шляху встановлення<br>Куди ви бажаєте встановити RadioNetwork TV?             |           |
| Програма встановить RadioNetwork TV у наступну папку.                               |           |
| Натисніть «Далі», щоб продовжити. Якщо ви бажаєте вибрати інш<br>натисніть «Огляд». | у папку,  |
| C:\Program Files (x86)\RadioNetwork TV                                              | Огляд     |
|                                                                                     |           |
| Необхідно як мінімум 186,0 Мб вільного дискового простору.                          |           |
| Далі >                                                                              | Скасувати |

4. Поставити галочку «Створити ярлики на робочому столі» і натиснути

кнопку «Далі»

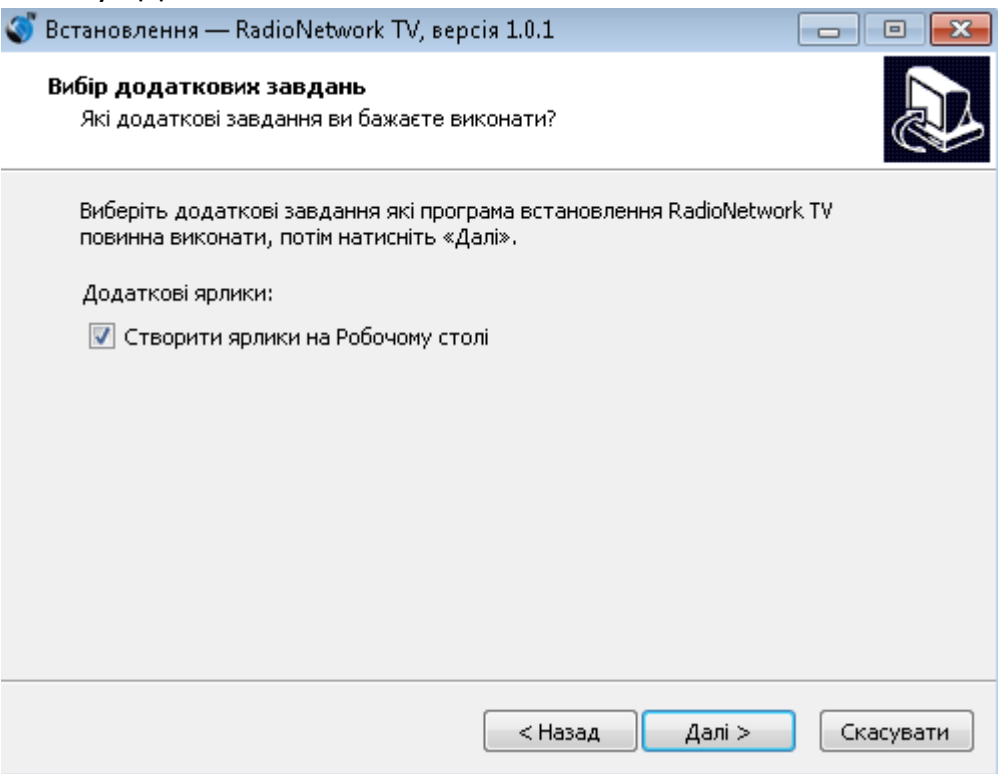

5. Натиснути кнопку «Встановити» і дочекатись завершення процесу встановлення

| 🍯 Bo | тановлення — RadioNetwork TV, версія 1.0.1 📃 📃                                                                                       | • 💌    |
|------|----------------------------------------------------------------------------------------------------|--------|
| У    | <b>се готово до встановлення</b><br>Програма готова розпочати встановлення RadioNetwork TV на ваш<br>комп'ютер.                      |        |
|      | Натисніть «Встановити» для продовження встановлення, або «Назад», якщо<br>бажаєте переглянути або змінити налаштування встановлення. | ви     |
|      | Шлях встановлення:<br>C:\Program Files (x86)\RadioNetwork TV                                                                         | *      |
|      | Додаткові завдання:<br>Додаткові ярлики:<br>Створити ярлики на Робочому столі                                                        |        |
|      | 4                                                                                                    | Ŧ      |
|      |                                                                                                    |        |
|      | < Назад Встановити Ска                                                                                                    | сувати |

6. Поставити галочку «Відкрити RadioNetwork TV» і натиснути кнопку «Готово»

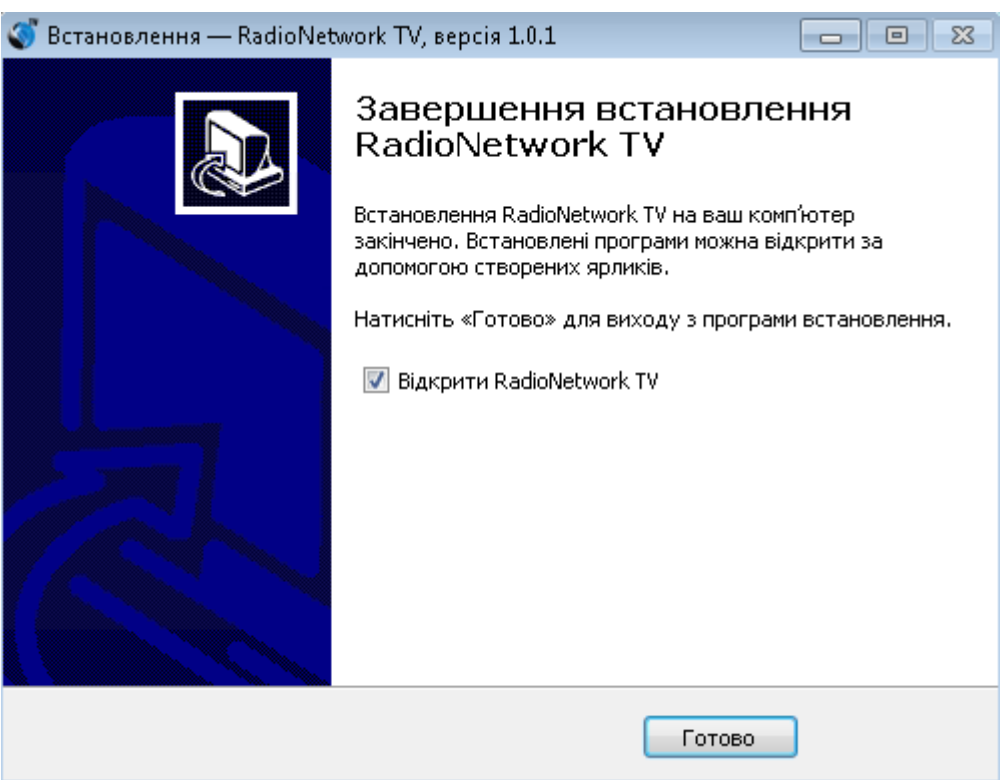

Radi S Network Мова інтерфейсу Українська Русский English Ш Вибір с Гортати С Назад

## 7. Виберіть мову інтерфейсу за бажанням

8. В наступному меню "Авторизуватись" - у відповідних полях введіть логін та пароль, які ви отримали від оператора технічної підтримки. Після цього виберіть "Авторизуватись"

- 9. Насолоджуйтесь переглядом улюблених телеканалів
- 10. Інструкція по програмі RadioNetwork TV

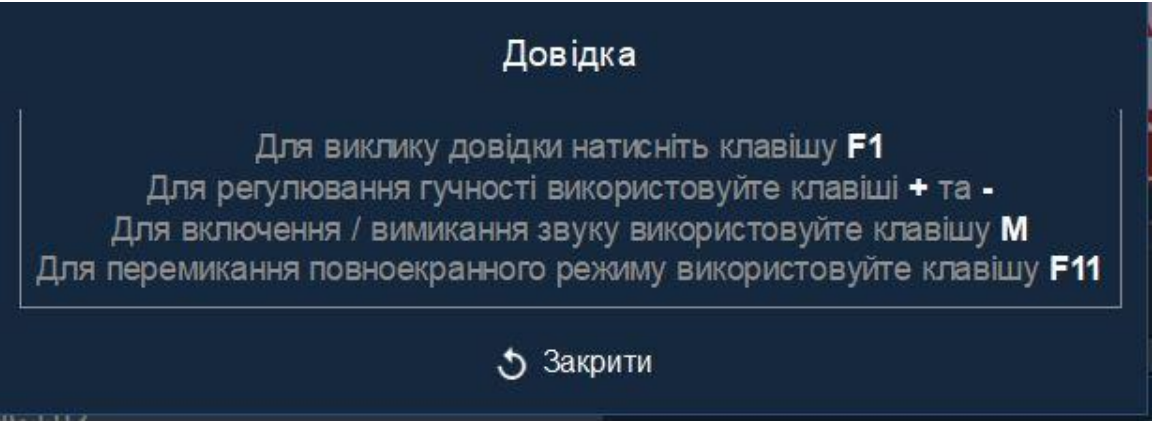